iMX6 Series Processor

# EC21 / NSD21 / SBC21

# Python Setup in Windows XP

# **Application Note**

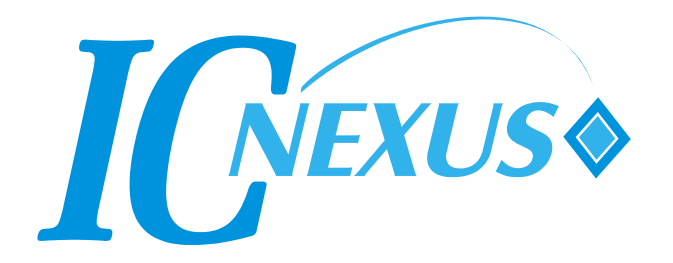

Copyright 2000 - 2013 IC Nexus Corporation. All rights reserved

# **Release Notes**

| Version | Release Date | Notes                      |  |
|---------|--------------|----------------------------|--|
| 2.0     | Dec-27-2013  | Second release             |  |
| 3.0     | Jan-20-2014  | Edited by technical writer |  |
|         |              |                            |  |
|         |              |                            |  |
|         |              |                            |  |

# **Table of Contents**

| 1 | Installing Python                 | 2   |
|---|-----------------------------------|-----|
| 2 | Installing Python pycairo         | 8   |
| 3 | Installing Python pygobject       | .11 |
| 4 | Installing Python PyGTK           | .14 |
| 5 | Installing GTK+                   | .17 |
| 6 | Verifying the Python Installation | .18 |
| 7 | Running a Demo Program            | .20 |

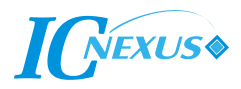

## 1 Installing Python

Our setting up below is done with <u>Windows XP</u> on a <u>32-bit</u> computer system. The first step is to make sure you have Python installed on your system. You can obtain these files on our Wiki (File: <u>Ubuntu Develop Python in Windows.rar</u>).

1.1 Install Python 2.7.3 (python-2.7.3.msi)

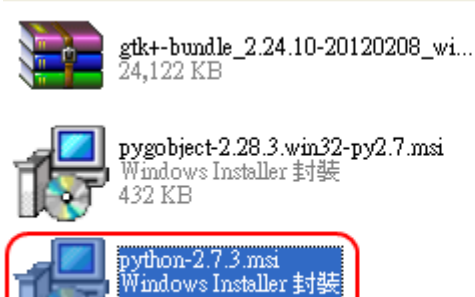

5,496 KB

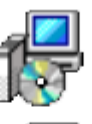

**pycairo-1.8.10.win32-py2.7.msi** Windows Installer 封装 144 KB

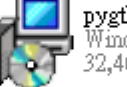

**pygtk-all-in-one-2.24.2.win32-py2....** Windows Installer 封装 32,461 KB

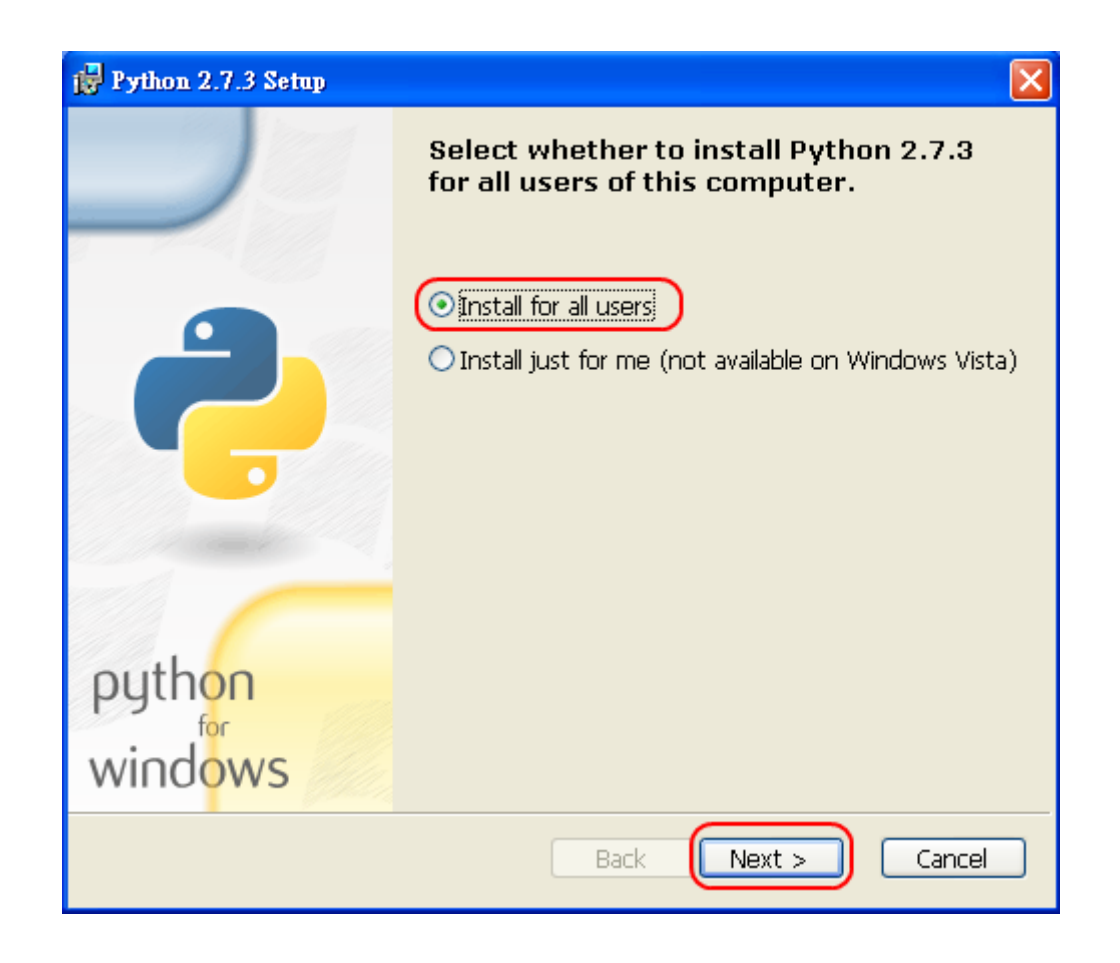

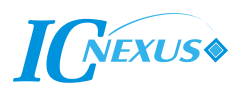

1.2 Click *Next* and follow the steps below.

| 🛃 Python 2.7.3 Setup |                                                       | × |
|----------------------|-------------------------------------------------------|---|
|                      | Select Destination Directory                          |   |
|                      | Please select a directory for the Python 2.7.3 files. |   |
|                      | 💣 Python27 🔽 🗸 Up New                                 | ] |
| python<br>windows    | C:\Python27\                                          |   |
|                      | < Back Next > Cancel                                  |   |

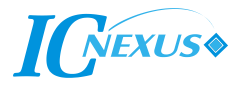

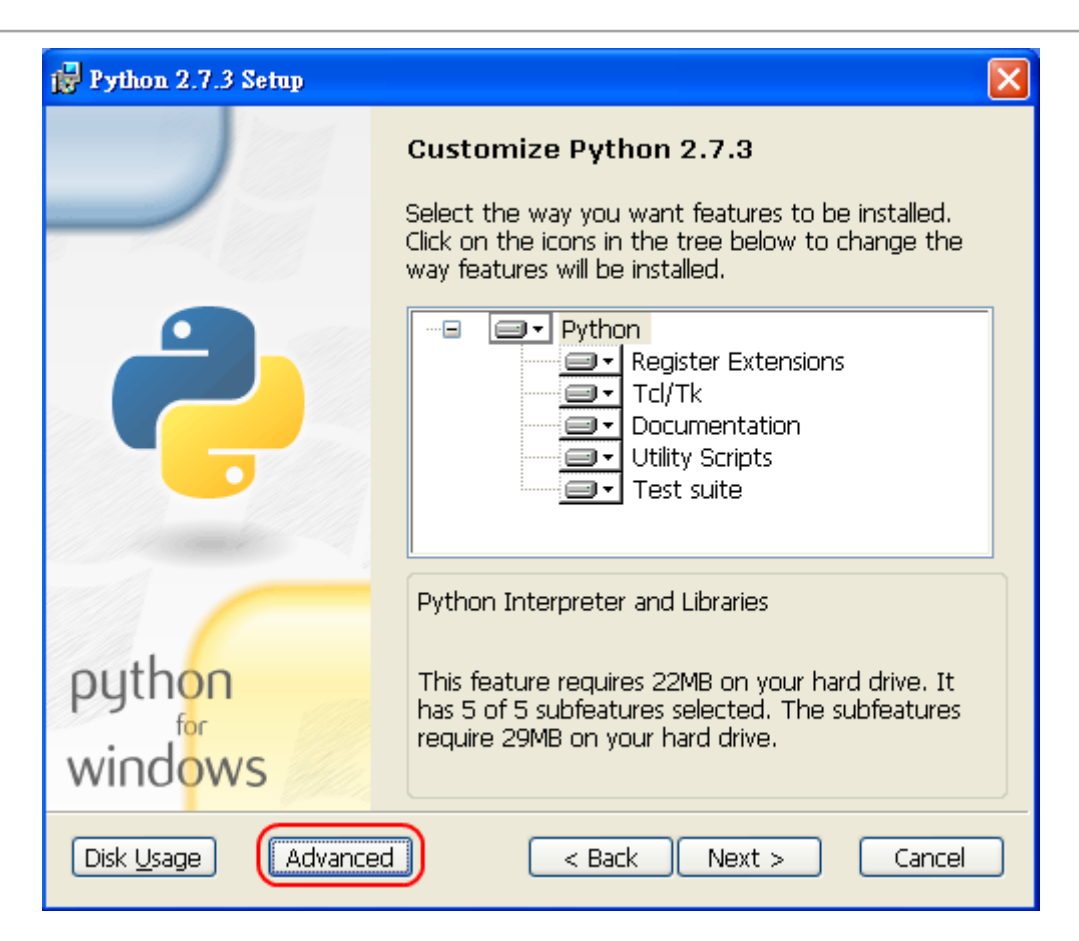

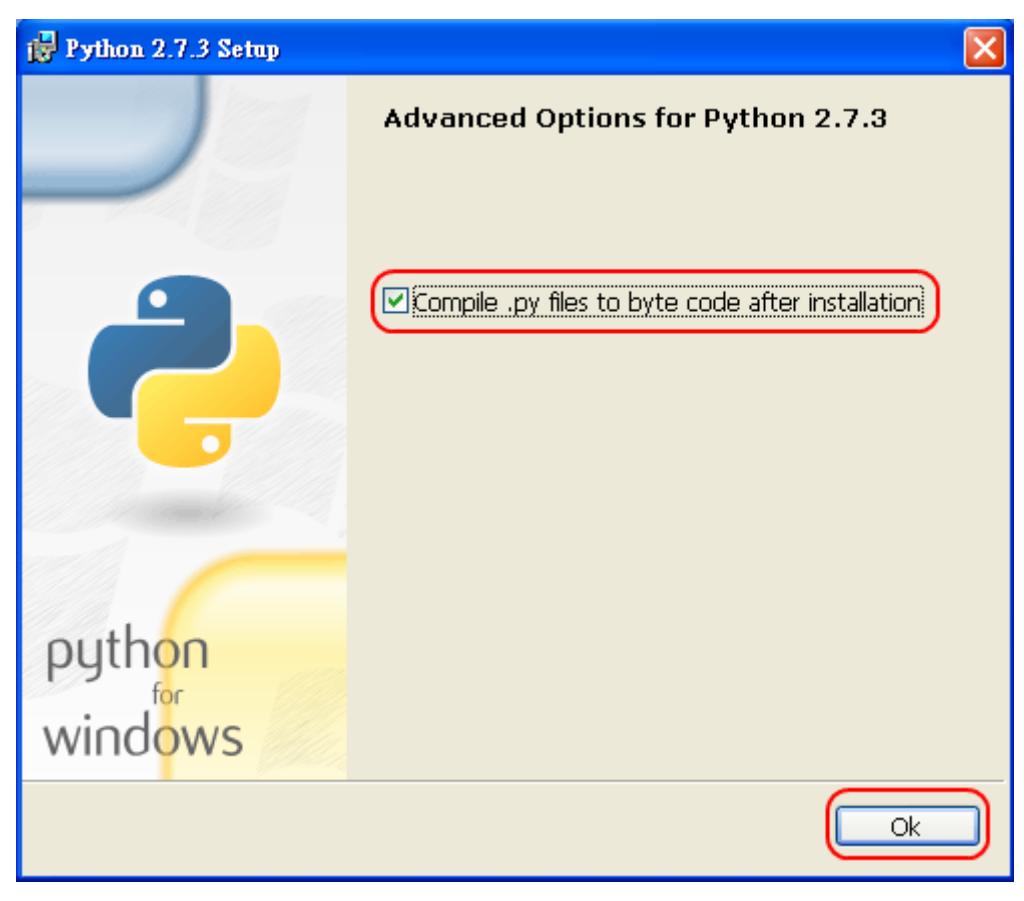

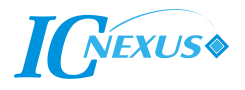

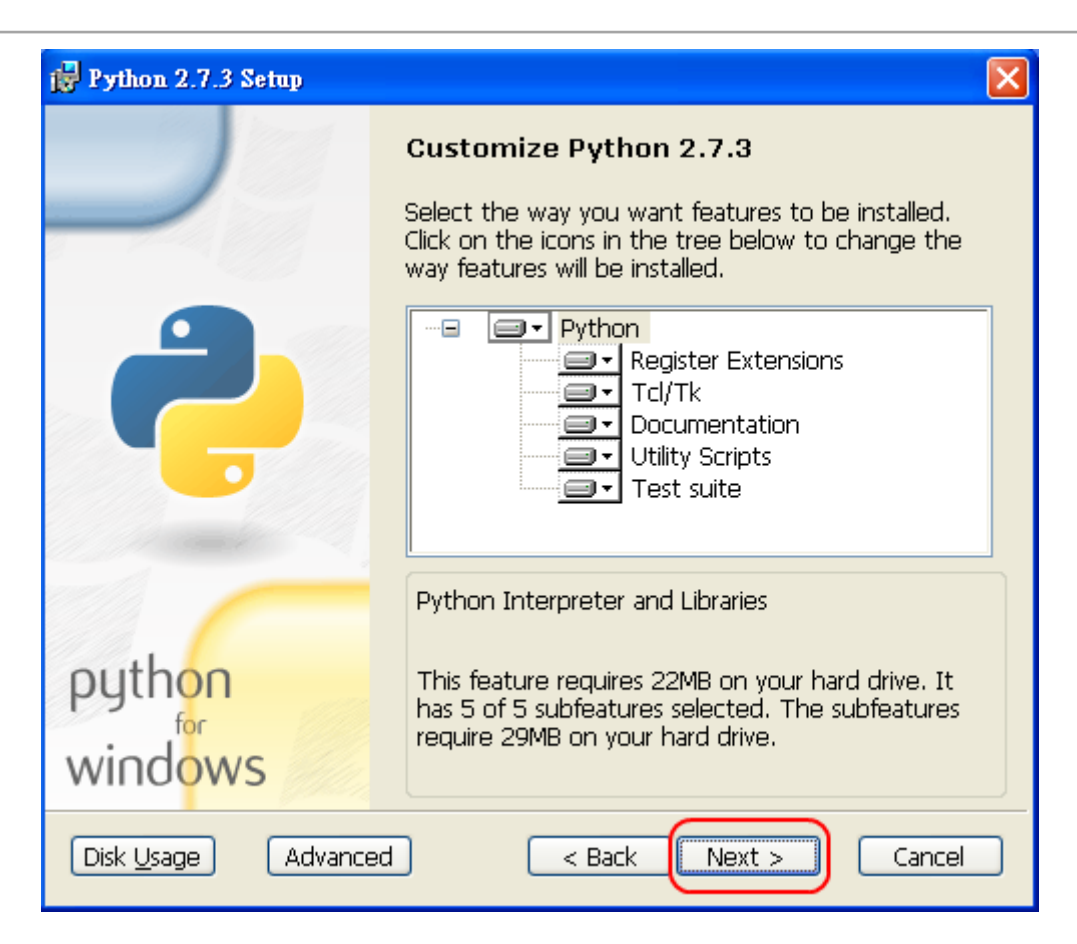

| 🛃 Python 2.7.3 Setup                                     |                                   | × |
|----------------------------------------------------------|-----------------------------------|---|
| Install Python 2.7.3                                     |                                   |   |
|                                                          |                                   |   |
| Please wait while the Installer inst<br>several minutes. | talls Python 2.7.3. This may take |   |
| Status:                                                  |                                   |   |
| (***************                                         | )                                 |   |
|                                                          |                                   |   |
|                                                          |                                   |   |
|                                                          |                                   |   |
|                                                          |                                   |   |
|                                                          | < Back Next > Cancel              | ) |
|                                                          |                                   | _ |

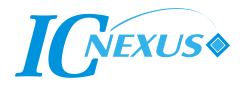

| cx C:\Python27\python.exe                         | _ 🗆 : | × |
|---------------------------------------------------|-------|---|
| Compiling C:\Python27\Lib\encodings\zlib_codec.py |       | • |
| Compiling C:\Python27\Lib\filecmp.py              |       |   |
| Compiling C:\Python27\Lib\fileinput.py            |       |   |
| Compiling C:\Python27\Lib\fnmatch.py              |       |   |
| Compiling C:\Python27\Lib\formatter.py            |       |   |
| Compiling C:\Python27\Lib\fpformat.py             |       |   |
| Compiling C:\Python27\Lib\fractions.py            |       |   |
| Compiling C:\Python27\Lib\ftplib.py               |       |   |
| Compiling C:\Python27\Lib\functools.py            |       |   |
| Compiling C:\Python27\Lib\genericpath.py          |       |   |
| Compiling C:\Python27\Lib\getopt.py               |       |   |
| Compiling C:\Python27\Lib\getpass.py              |       |   |
| Compiling C:\Python27\Lib\gettext.py              |       |   |
| Compiling C:\Python27\Lib\glob.py                 |       |   |
| Compiling C:\Python27\Lib\gzip.py                 |       |   |
| Compiling C:\Python27\Lib\hashlib.py              |       |   |
| Compiling C:\Python27\Lib\heapq.py                |       |   |
| Compiling C:\Python27\Lib\hmac.py                 |       |   |
| Listing C: Python27/Lib/hotshot                   |       |   |
| Compiling C: \Python27\Lib\hotshot\initpy         |       |   |
| Compiling C:\Python27\Lib\hotshot\log.py          |       |   |
| Compiling C:\Python27\Lib\hotshot\stats.py        |       |   |
| Compiling C:\Python27\Lib\hotshot\stones.py       |       |   |
| Compiling C:\Python27\Lib\htmlentitydefs.py       | _     |   |
|                                                   |       | • |

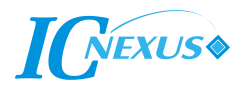

1.3 Finally, click *Finish* to complete the installation.

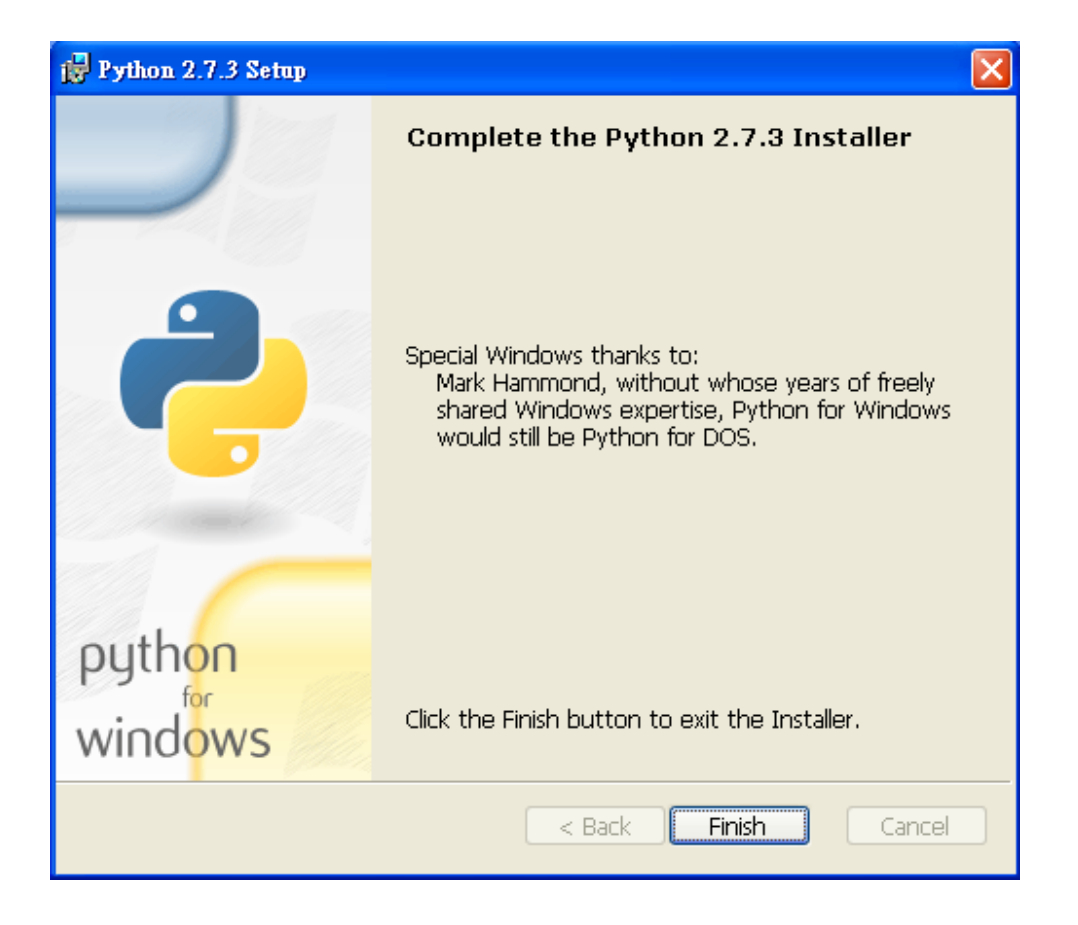

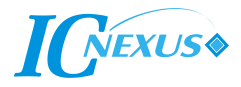

## 2 Installing Python pycairo

#### 2.1 Install pycairo (pycairo-1.8.10.win32-py2.7.msi)

|                | gtk+-bundle_2.24.10-20120208_wi<br>24,122 KB                              | 1 | pycairo-1.8.10.win32-py2.7.msi<br>Windows Installer 封裝<br>144 KB              |
|----------------|---------------------------------------------------------------------------|---|-------------------------------------------------------------------------------|
| 1 <del>,</del> | <b>pygobject-2.28.3.win32-py2.7.msi</b><br>Windows Installer 封装<br>432 KB | 1 | <b>pygtk-all-in-one-2.24.2.win32-py2</b><br>Windows Installer 封装<br>32,461 KB |
| 1¢             | <b>python-2.7.3.msi</b><br>Windows Installer 封裝<br>15,496 KB              |   |                                                                               |

2.2 Follow the steps to install pycairo.

| Python 2.7 pycairo-1.8.10 Setup                                                     | × |
|-------------------------------------------------------------------------------------|---|
| Select whether to install Python 2.7 pycairo-1.8.10 for all users of this computer. |   |
| <ul> <li>Install for all users</li> <li>Install just for me</li> </ul>              |   |
|                                                                                     |   |
|                                                                                     |   |
| Back Next > Cancel                                                                  |   |

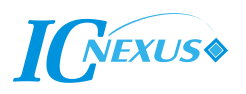

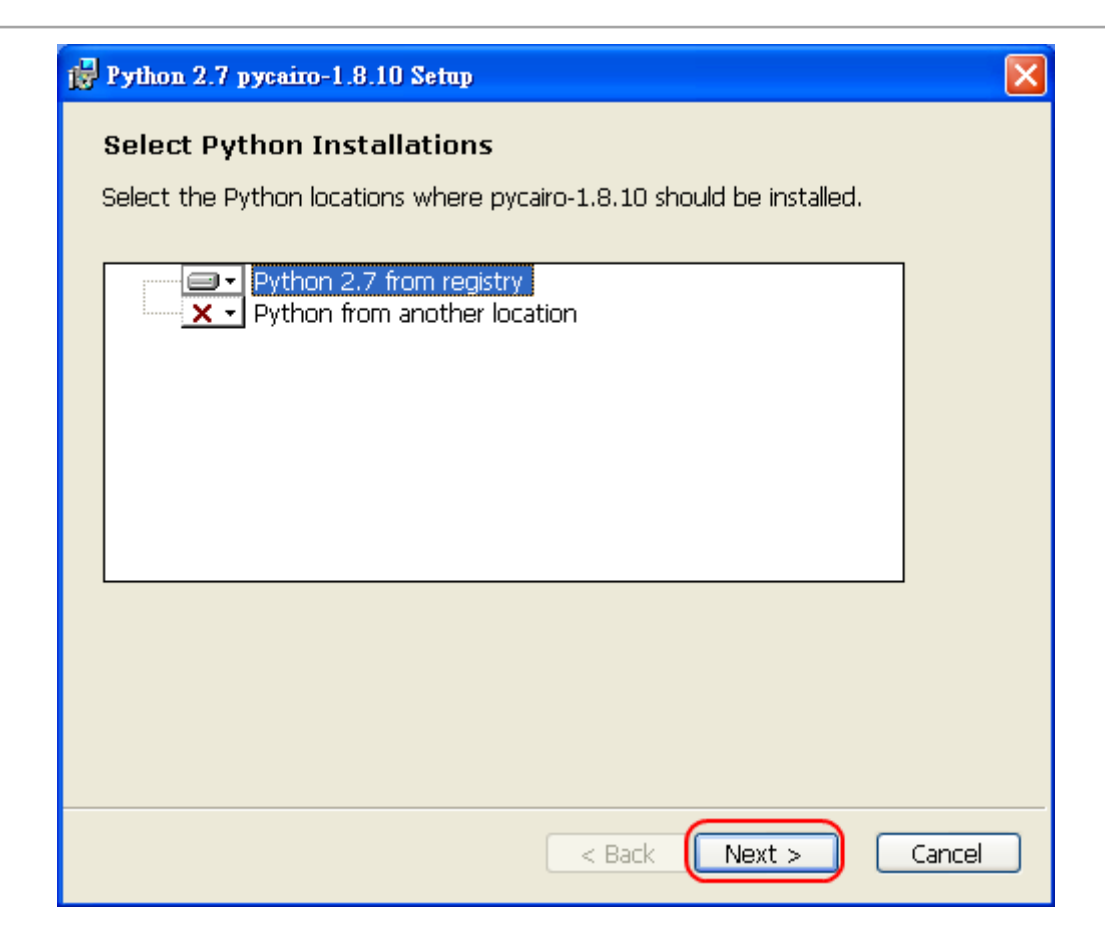

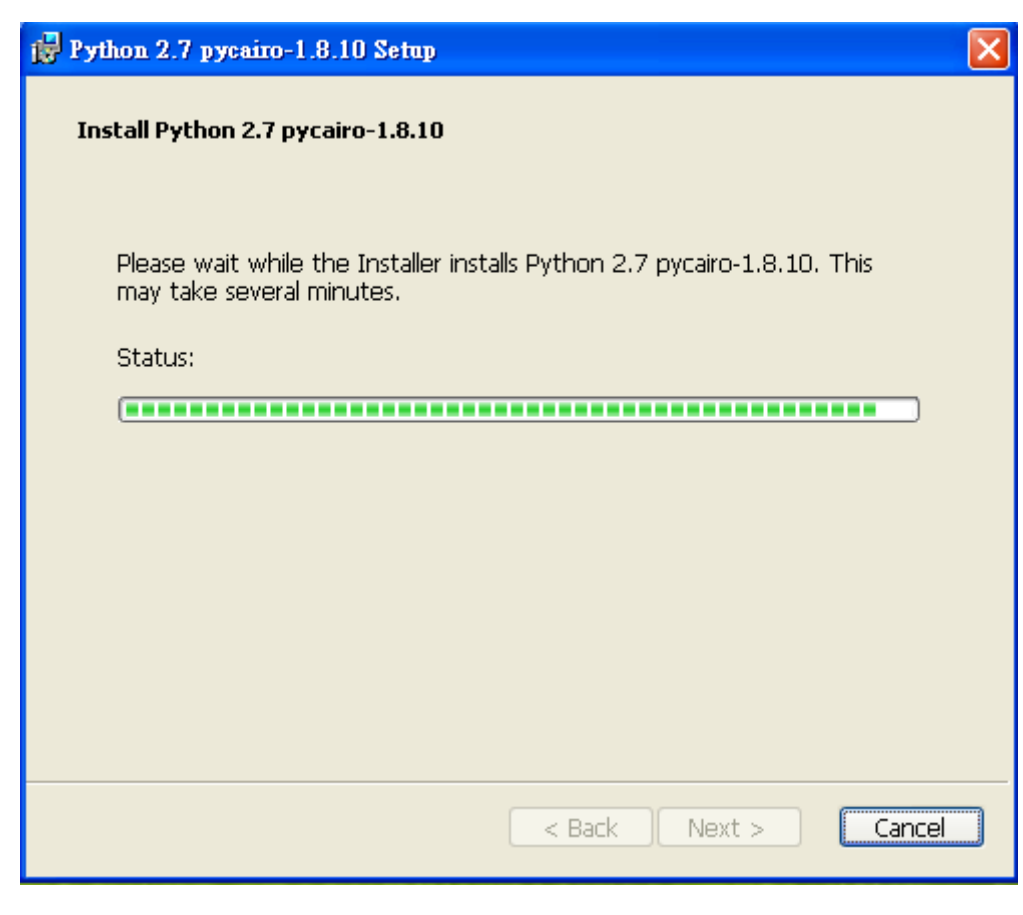

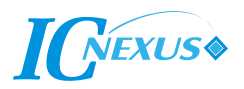

| Python 2.7 pycairo-1.8.10 Setup                    | × |  |
|----------------------------------------------------|---|--|
| Completing the Python 2.7 pycairo-1.8.10 Installer |   |  |
|                                                    |   |  |
|                                                    |   |  |
|                                                    |   |  |
|                                                    |   |  |
|                                                    |   |  |
|                                                    |   |  |
|                                                    |   |  |
|                                                    |   |  |
| Click the Einish button to exit the Installer.     |   |  |
|                                                    |   |  |
| < Back Finish Cancel                               |   |  |

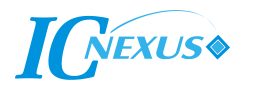

### 3 Installing Python pygobject

#### 3.1 Install pygobject (pygobject-2.28.3.win32-py2.7.msi)

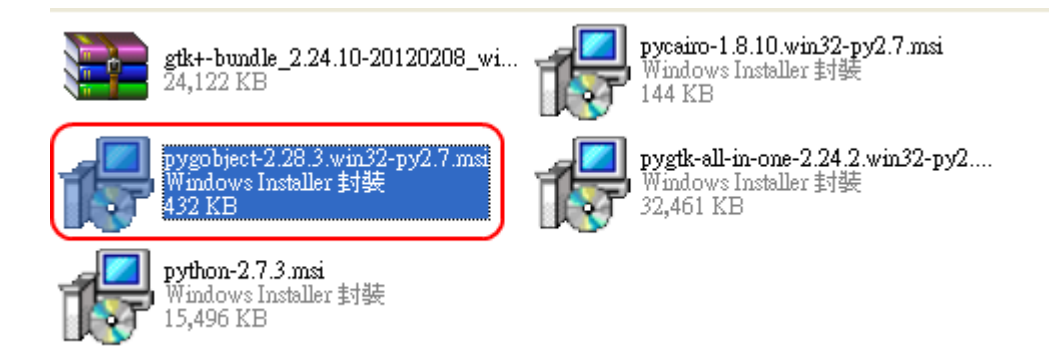

#### 3.2 Click *Next* to continue.

| 🙀 Python 2.7 pygobject-2.28.3 Setup                                                      | $\mathbf{X}$ |
|------------------------------------------------------------------------------------------|--------------|
| Select whether to install Python 2.7 pygobject-2.28.3 for<br>all users of this computer. |              |
| <ul> <li>Install for all users</li> <li>Install just for me</li> </ul>                   |              |
|                                                                                          |              |
|                                                                                          |              |
|                                                                                          |              |
| Back Next > Cancel                                                                       |              |

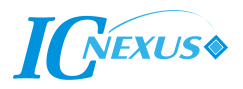

| Python 2.7 pygobject-2.28.3 Setup                                       |        |
|-------------------------------------------------------------------------|--------|
| Select Python Installations                                             |        |
| Select the Python locations where pygobject-2.28.3 should be installed. |        |
| Python 2.7 from registry<br>Python from another location                |        |
|                                                                         |        |
|                                                                         |        |
|                                                                         |        |
|                                                                         |        |
|                                                                         |        |
|                                                                         |        |
| < Back Next >                                                           | Cancel |

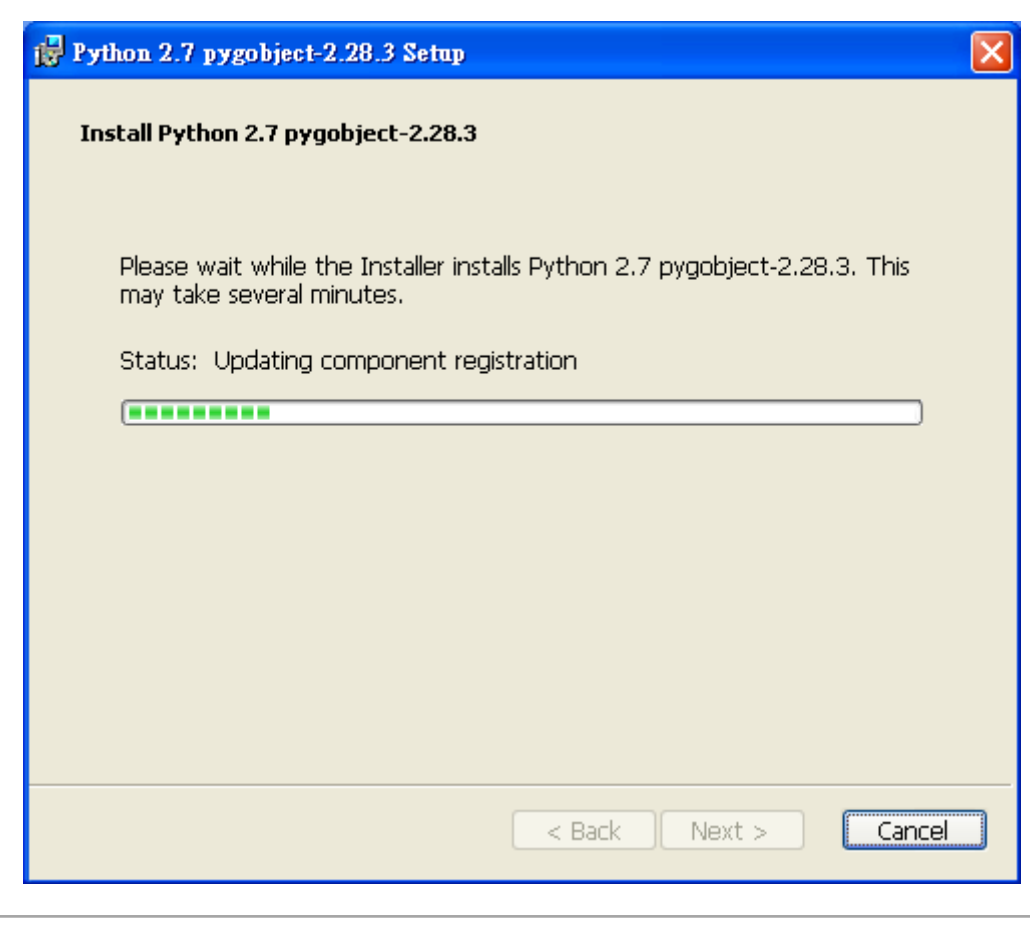

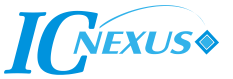

| Python 2.7 pygobject-2.28.3 Setup                    | × |  |
|------------------------------------------------------|---|--|
| Completing the Python 2.7 pygobject-2.28.3 Installer |   |  |
|                                                      |   |  |
|                                                      |   |  |
|                                                      |   |  |
|                                                      |   |  |
|                                                      |   |  |
|                                                      |   |  |
|                                                      |   |  |
|                                                      |   |  |
|                                                      |   |  |
| Click the Finish button to exit the Installer.       |   |  |
|                                                      | _ |  |
| < Back Finish Cancel                                 | ] |  |

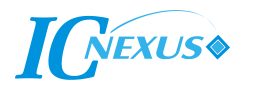

## 4 Installing Python PyGTK

#### 4.1 Install PyGTK (pygtk-all-in-one-2.24.2.win32-py2.7.msi)

|                | gtk+-bundle_2.24.10-20120208_wi<br>24,122 KB                              | 1 | <b>pycairo-1.8.10.win32-py2.7.msi</b><br>Windows Installer 封装<br>144 KB |
|----------------|---------------------------------------------------------------------------|---|-------------------------------------------------------------------------|
| 1 <del>,</del> | <b>pygobject-2.28.3.win32-py2.7.msi</b><br>Windows Installer 封裝<br>432 KB | P | pygtk-all-in-one-2.24.2.win32-py2<br>Windows Installer 封装<br>32,461 KB  |
| 1P             | <b>python-2.7.3.msi</b><br>Windows Installer 封裝<br>15,496 KB              |   |                                                                         |

#### 4.2 Click Next.

| i Python 2.7 PyGTK 2.24.2 Setup |                                                                                                    |  |  |  |  |
|---------------------------------|----------------------------------------------------------------------------------------------------|--|--|--|--|
|                                 | Welcome to the Python 2.7 PyGTK<br>2.24.2 Setup Wizard                                                                                   |  |  |  |  |
|                                 | The Setup Wizard will install Python 2.7 PyGTK 2.24.2 on<br>your computer. Click Next to continue or Cancel to exit the<br>Setup Wizard. |  |  |  |  |
|                                 |                                                                                                    |  |  |  |  |
|                                 | Back Next Cancel                                                                                                    |  |  |  |  |

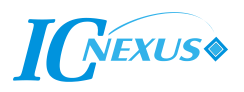

| 🔂 Python 2.7 PyGTK 2.24.2 Setup                                                                                                    |                                                                                                    |
|----------------------------------------------------------------------------------------------------|----------------------------------------------------------------------------------------------------|
| <b>Custom Setup</b><br>Select the way you want features to be installed.                                                                                                    | 2                                                                                                    |
| PyGTK All-in-one         Python 2.7 extension modules         PyGTK 2.24.0         PyGObject 2.28.3         PyCairo 1.8.10         PyGtkSourceView2 2.10.1         PyGocanvas 0.14.2         PyRsvg 2.32.1         Pvelopment Tools         Glade UI Designer 3.8.1         Language Tools | Installs everything you<br>need for PyGTK<br>development except a<br>Python 2.7 interpreter.<br>This feature requires 4KB<br>on your hard drive. It has<br>3 of 3 subfeatures<br>selected. The subfeatures<br>require 198MB on your<br>hard drive. |
| Reset Disk Usage Back                                                                                                    | Next Cancel                                                                                                    |

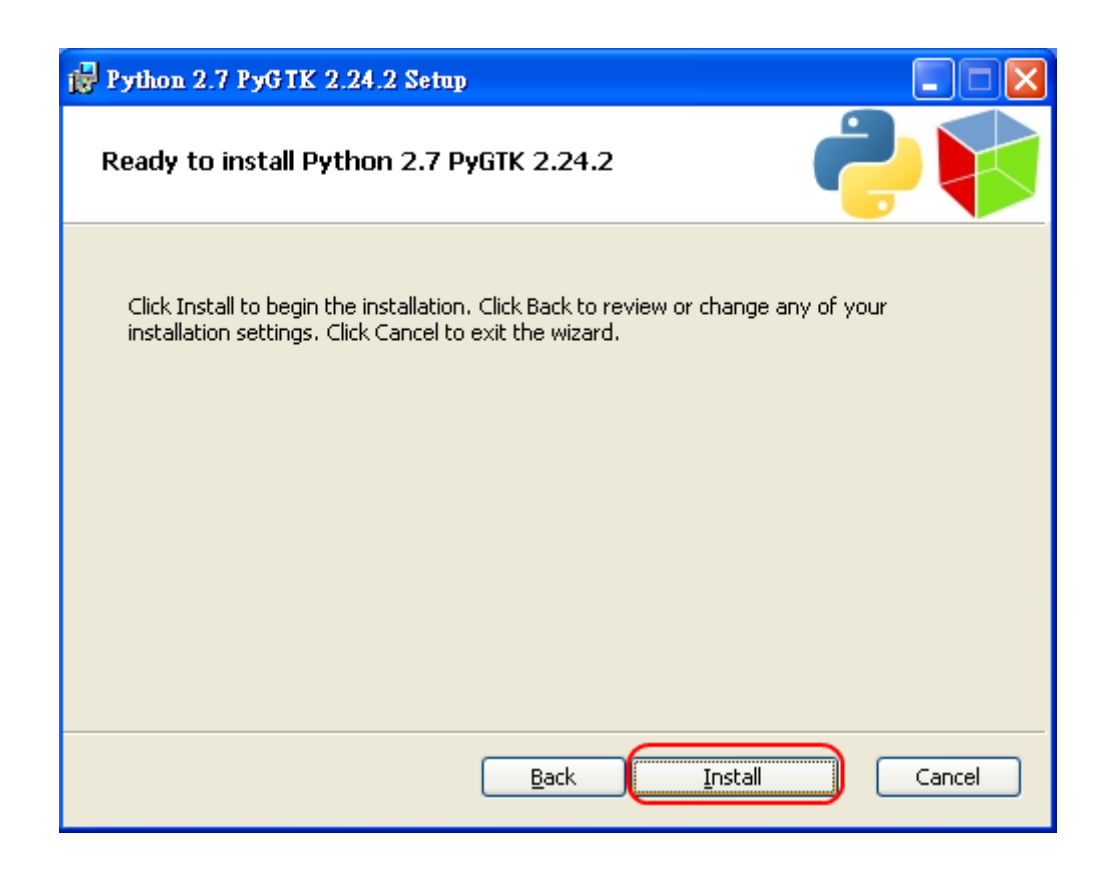

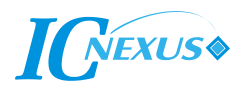

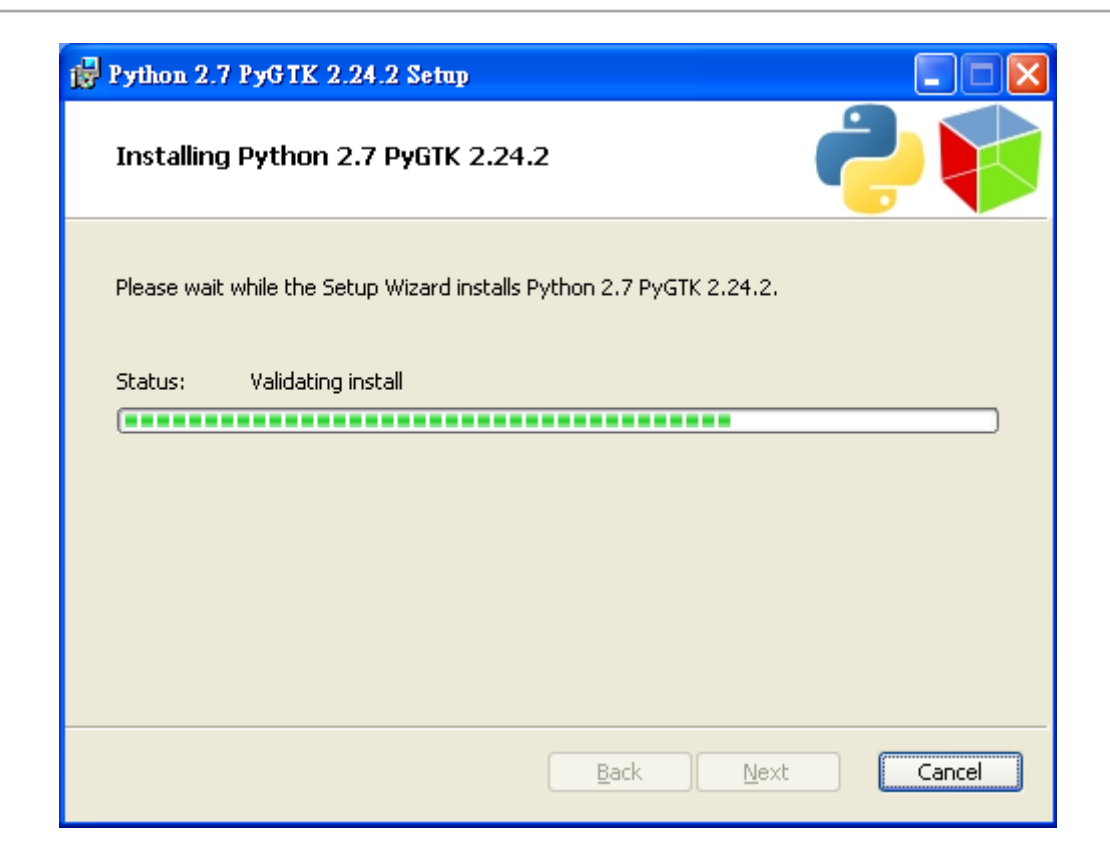

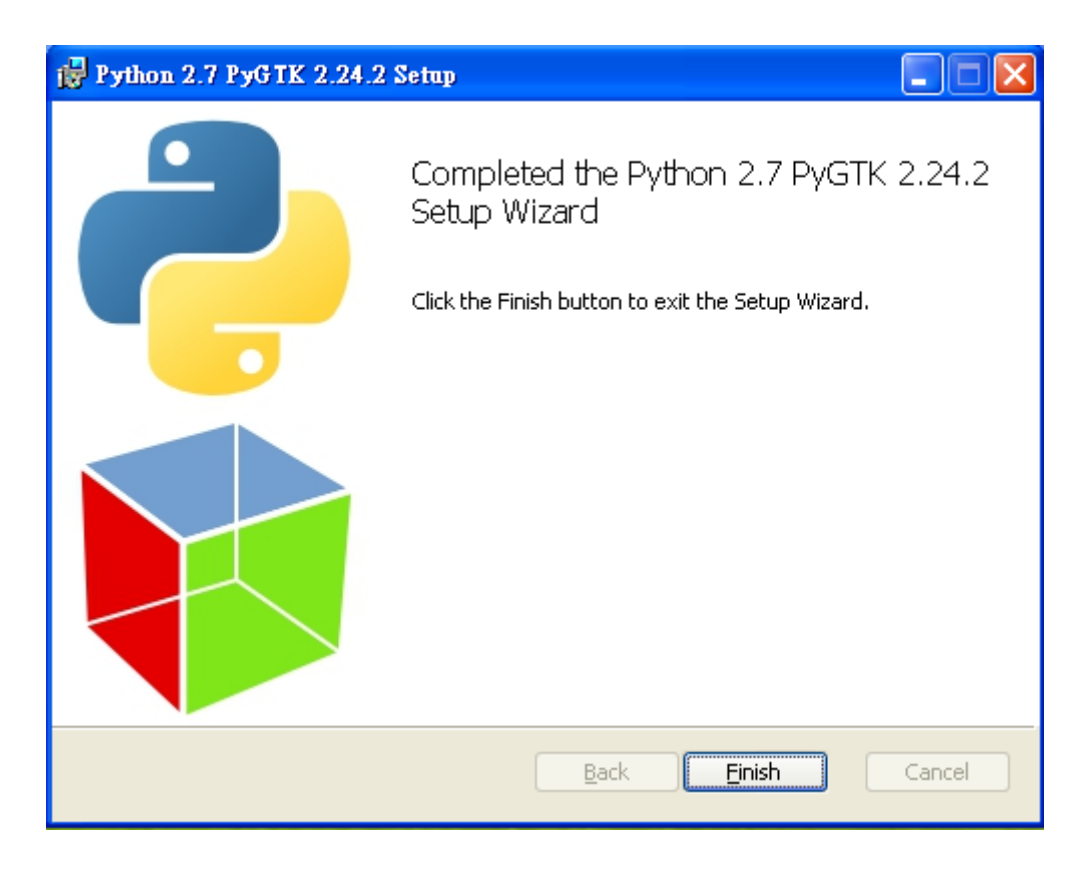

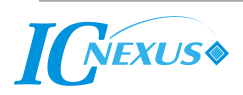

### 5 Installing GTK+

5.1 Install GTK+ (gtk+-bundle\_2.24.10-20120208\_win32.zip)

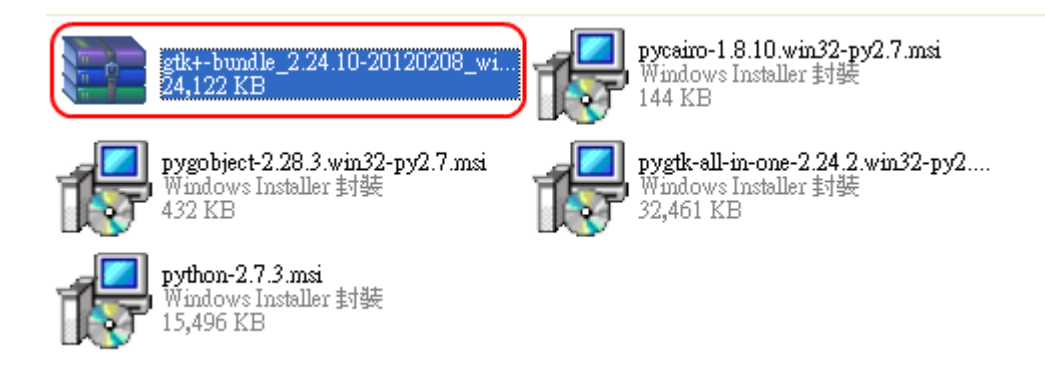

- 5.2 Make a new folder at the location **C:\gtk**
- 5.3 Extract the contents of the GTK+ zip file into C:\gtk
- 5.4 From the command line, type the following commands. To reach the command line, open the **Start menu** and go to **Accessories** and look for the **Command Prompt** shortcut or a similar application.
  - > cd C:\gtk\bin
  - > pkg-config –cflags gtk+-2.0

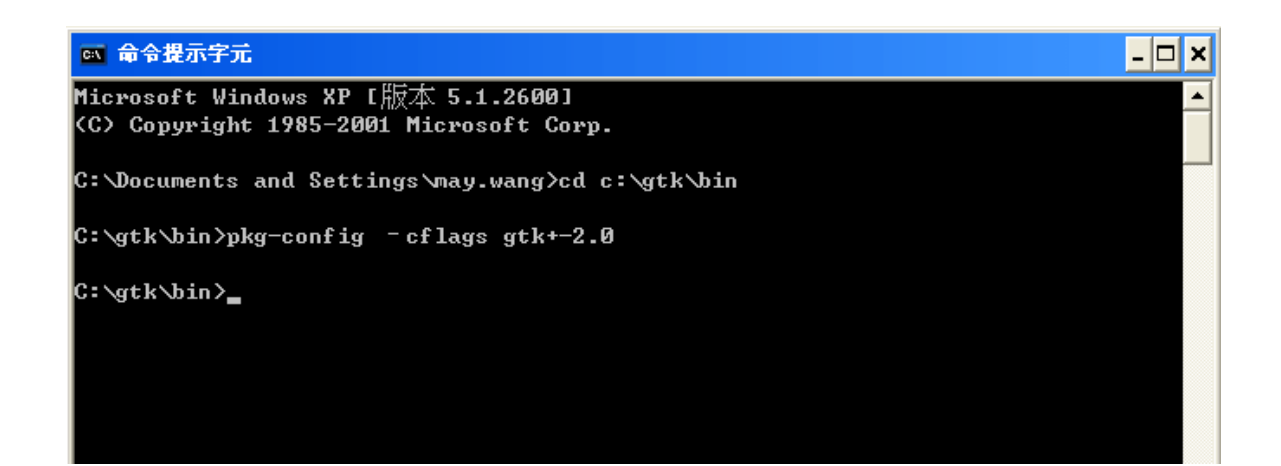

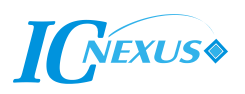

### 6 Verifying the Python Installation

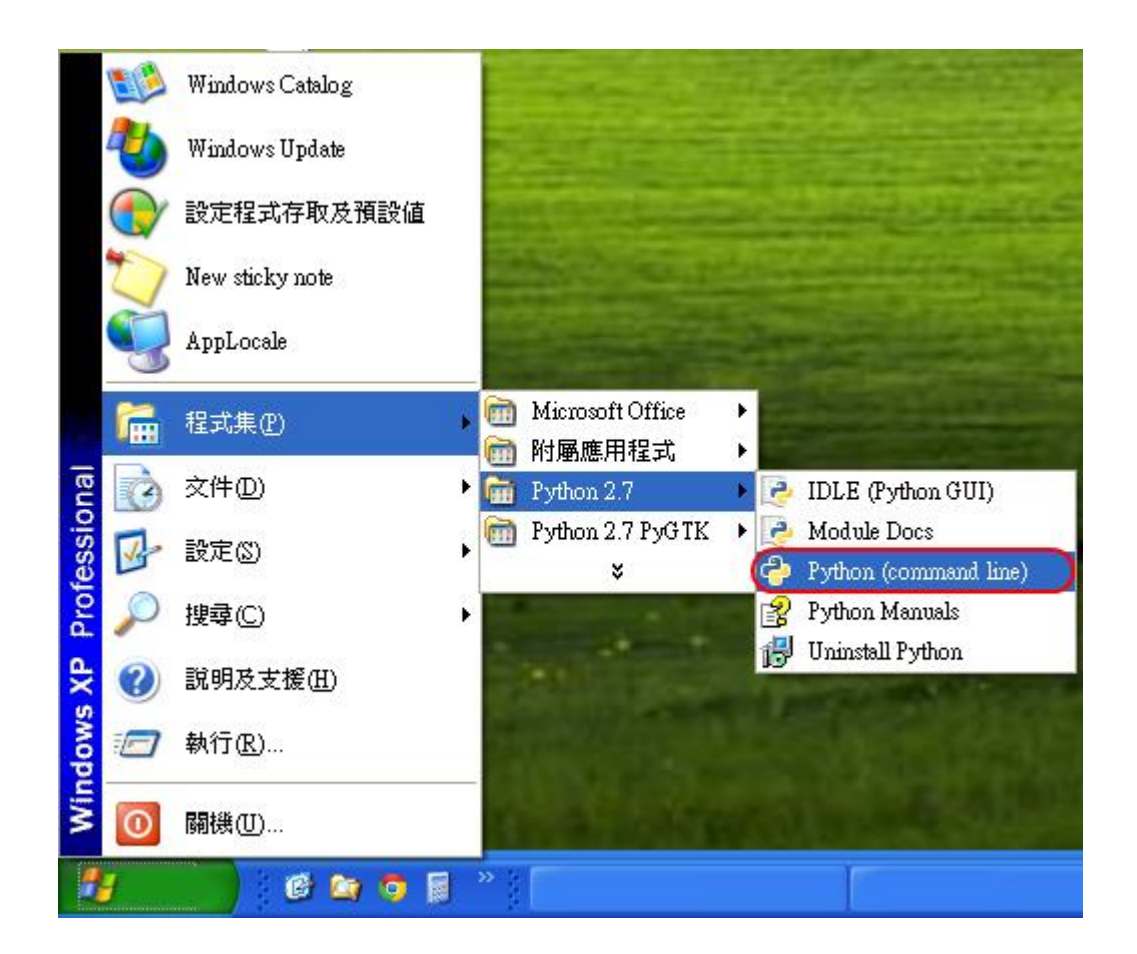

6.1 Run the program Python (command line)

6.2 From the Python prompt, type the following commands

>>> import pygtk
>>> import gtk
>>> window = gtk.Window(gtk.WINDOW\_TOPLEVEL)
>>> window.show()

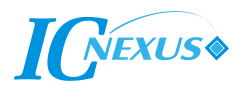

6.3 The following very basic window should appear. You are now ready to start using the GTK libraries.

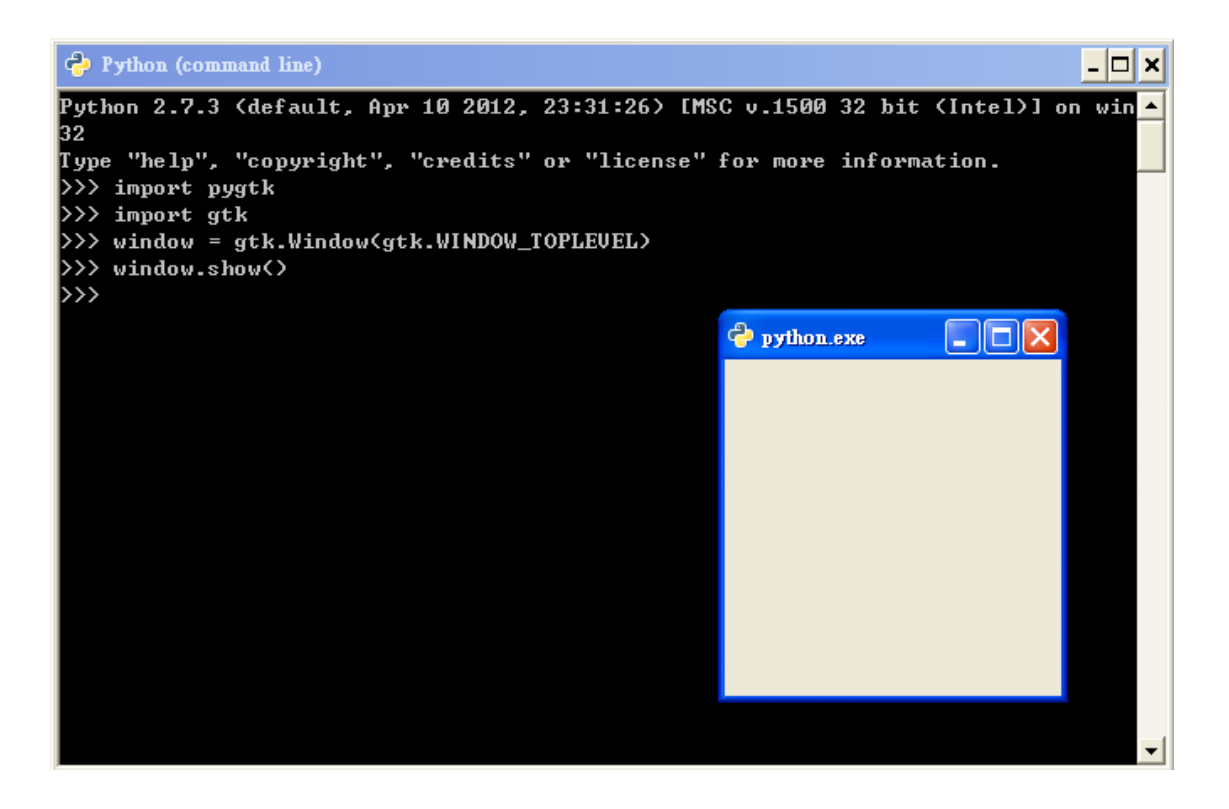

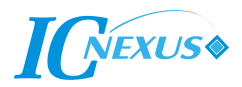

## 7 Running a Demo Program

7.1 Start Ubuntu Linux

|                         |     | Passwor | Ubu<br>henry<br>d: | Cancel | ogin |   |             |   |
|-------------------------|-----|---------|--------------------|--------|------|---|-------------|---|
| English (United States) | : 4 | D USA   | : 0                | Ubuntu |      | 6 | Thu 3:58 PM | Ċ |

7.2 Copy 2 files - readdemo.py and somefile.txt - to /tmp

| Applications Pla                  | ces System 🕑                                                                                                    | <b>.</b>                     | 🖂 4:01 PM 🔲 henry 🔘                |
|-----------------------------------|----------------------------------------------------------------------------------------------------|------------------------------|------------------------------------|
| 😣 🖨 🖨 tmp                         |                                                                                                    |                              |                                    |
| File Edit View Go                 | Bookmarks Help                                                                                                    |                              |                                    |
| Back Forward                      | Image: Computer of the state of the state of the sta | 50% 🔍 List View 🔽            | Search                             |
| Places 🔻 💥                        | C tmp                                                                                                    |                              |                                    |
| 🔊 henry                           | Name •                                                                                                    | Size Type                    | Date Modified                      |
| 📷 Desktop                         | keyring-68KVKZ                                                                                                    | 3 items folder               | Thu 24 Jan 2013 04:00:21 PM CST    |
| File System                       | ▶ 📄 orbit-gdm                                                                                                    | ? items folder               | Thu 24 Jan 2013 04:00:44 PM CST    |
| Network Floppy Drive N Chost 0.00 | orbit-henry                                                                                                    | 24 items folder              | Thu 24 Jan 2013 04:01:24 PM CST    |
|                                   | pulse-2L9K88eMIGn7                                                                                                    | ? items folder               | Thu 24 Jan 2013 04:00:39 PM CST    |
| python on u                       | pulse-92mivy3Os0gh                                                                                                    | 2 items folder               | Thu 24 Jan 2013 04:00:24 PM CST    |
| 😨 Frash                           | pulse-PKdhtXMmr18n                                                                                                    | ? items folder               | Thu 24 Jan 2013 03:55:16 PM CST    |
| Documents                         | ssh-fhbDkxfk1214                                                                                                    | 1 item folder                | Thu 24 Jan 2013 04:00:20 PM CST    |
| 🐻 Music                           | virtual-henry.01oCGq                                                                                                    | 0 items folder               | Thu 24 Jan 2013 04:00:30 PM CST    |
| 🛅 Pictures                        | ▶ 📄 .esd-106                                                                                                    | ? items folder               | Thu 24 Jan 2013 04:00:39 PM CST    |
| 🛅 Videos                          | ▷ 🛅 .esd-1000                                                                                                    | 1 item folder                | Thu 24 Jan 2013 04:00:24 PM CST    |
| 💿 Downloads                       | ICE-unix                                                                                                    | 1 item folder                | Thu 24 Jan 2013 04:00:20 PM CST    |
|                                   | X11-unix                                                                                                    | 1 item folder                | Thu 24 Jan 2013 03:55:18 PM CST    |
|                                   | 🔗 readdemo.py                                                                                                    | 52 bytes Python script       | Thu 24 Jan 2013 10:47:10 AM CST    |
|                                   | 📄 somefile.txt                                                                                                    | 130 bytes plain text documer | nt Thu 24 Jan 2013 10:49:22 AM CST |
|                                   | .X0-lock                                                                                                    | 11 bytes plain text documer  | nt Thu 24 Jan 2013 03:55:18 PM CST |
|                                   |                                                                                                    |                              |                                    |
|                                   |                                                                                                    |                              |                                    |
|                                   |                                                                                                    |                              |                                    |
|                                   | 2 items selected (182 bytes), Free space: 43.5 GB                                                                                                    |                              |                                    |
| 🗅 🗋 tmp                           |                                                                                                    |                              |                                    |

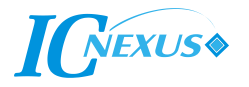

7.3 Open a terminal (command line) and type the following commands:

\$ cd tmp
\$ python readdemo.py

This will run the **readdemo.py** file and show the results.

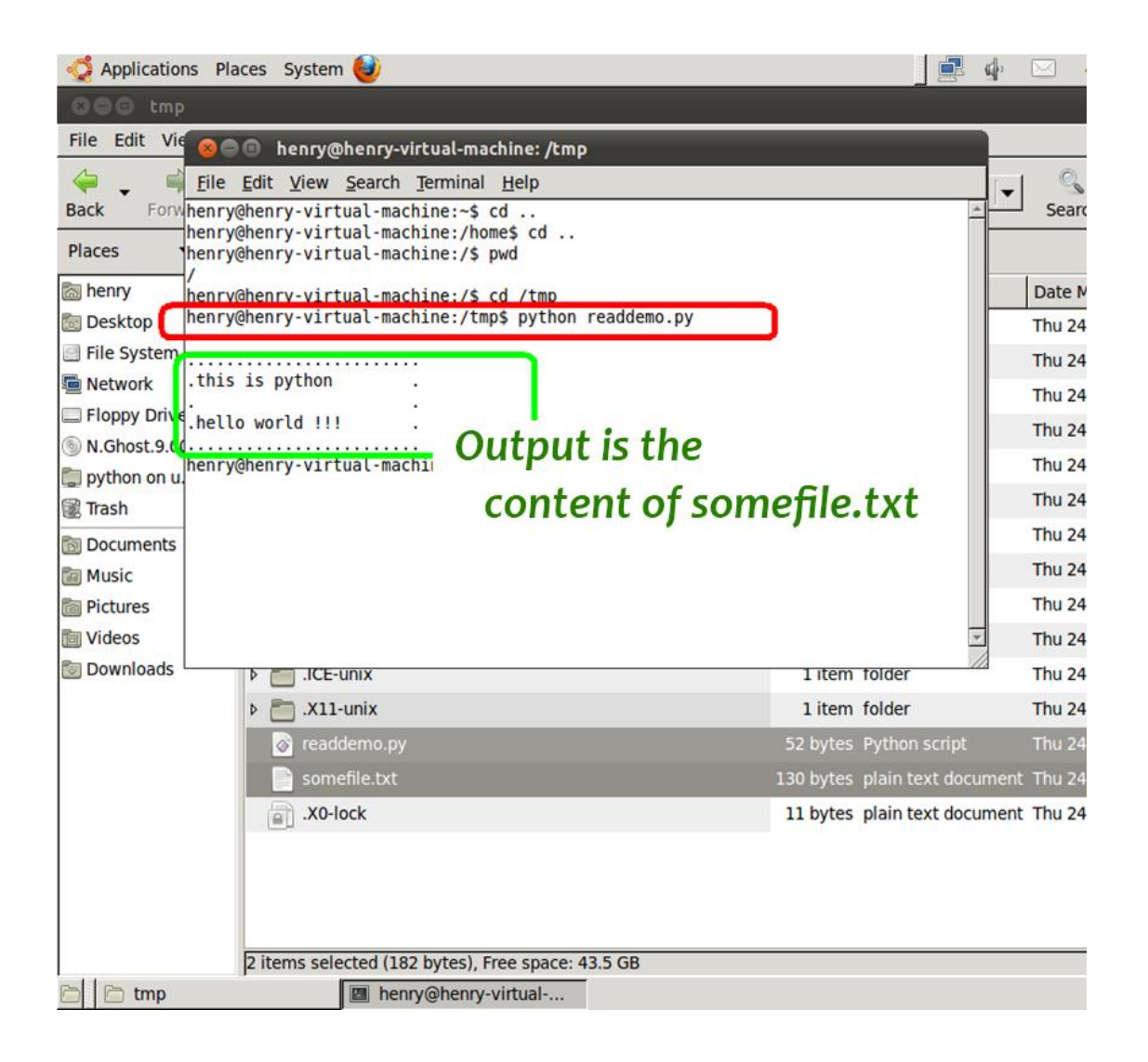

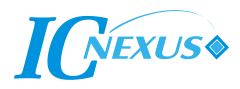